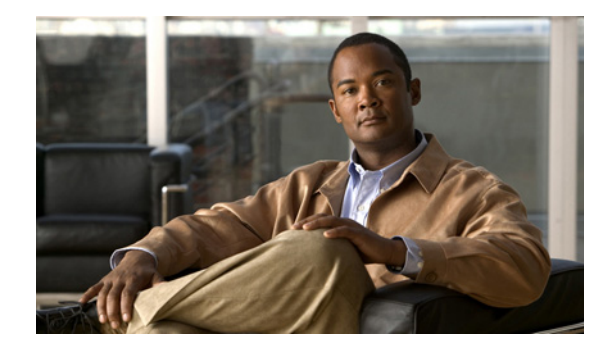

# **Connecting Cisco AON Network Modules to the Network**

#### Revised: May 1, 2008, OL-12832-01

This guide describes how to connect Cisco Application-Oriented Networking (AON) network modules to your network. It contains the following sections:

- Cisco AON Network Modules, page 1
- Connecting AON Network Modules, page 3
- Online Insertion and Removal of Cisco Network Modules, page 4
- Related Documents, page 6
- Obtaining Documentation, Obtaining Support, and Security Guidelines, page 6

### **Cisco AON Network Modules**

The Cisco AON network modules provide application-level intelligence, improved message visibility and security, and reduced total cost of ownership by consolidating elements of network and application infrastructures.

Two models of Cisco AON network modules are available:

- NM-AON-K9= See Figure 1
- NME-AON-K9= See Figure 2

Both Cisco AON network modules (NM) and enhanced network modules (NME) ship from the factory with the following hardware preinstalled.

| Model       | Hard Disk    | Memory |
|-------------|--------------|--------|
| NM-AON-K9=  | 40 GB (PATA) | 512 MB |
| NME-AON-K9= | 40 GB (SATA) | 1 GB   |

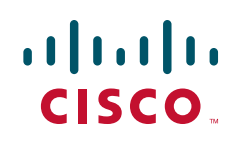

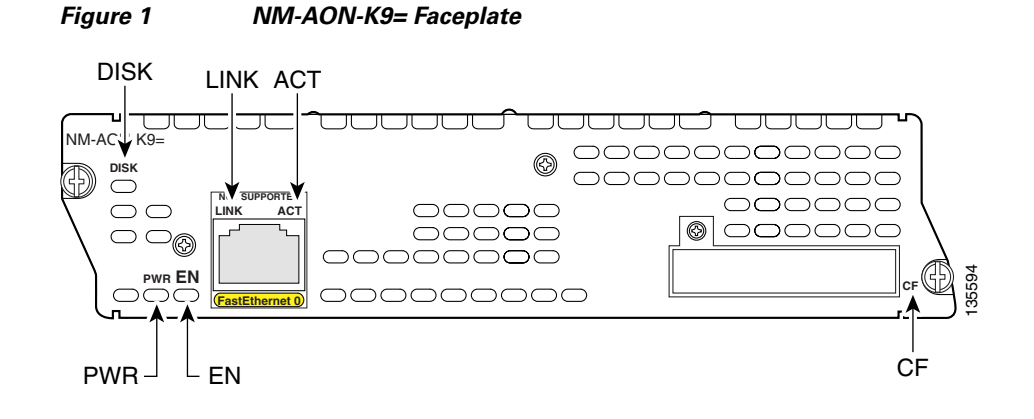

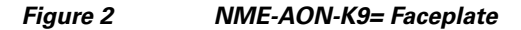

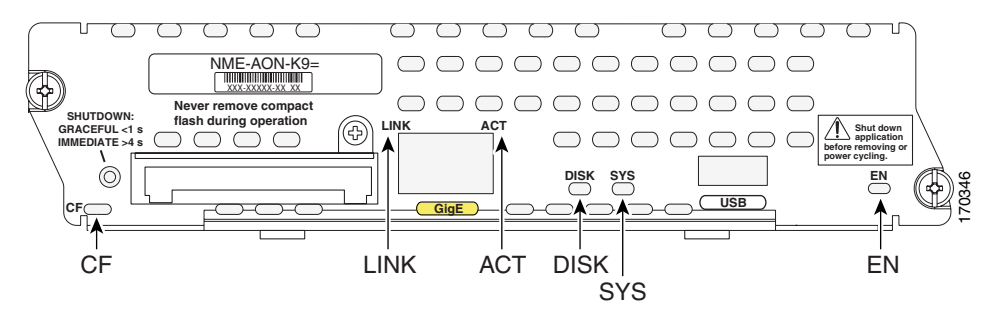

| DISK    | Status of hard drive activity                                                |  |
|---------|------------------------------------------------------------------------------|--|
|         | On—Active                                                                    |  |
|         | Off—Inactive                                                                 |  |
| LINK    | Status of Gigabit Ethernet link                                              |  |
|         | On—Link is enabled                                                           |  |
|         | Off—Link is disabled                                                         |  |
| ACT     | Status of Gigabit Ethernet activity                                          |  |
|         | On—Active                                                                    |  |
|         | Off—Inactive                                                                 |  |
| PWR/SYS | Status of system shutdown                                                    |  |
|         | <b>Note</b> Do not remove power without first shutting down the application. |  |
|         | On—Application is stable.                                                    |  |
|         | Off—System is shut down and ready for host power down                        |  |
|         | Flashing—System shutdown is in progress                                      |  |

| EN | Status of the network module                           |  |
|----|--------------------------------------------------------|--|
|    | On—Detected by the host Cisco IOS software and enabled |  |
|    | Off—Disabled                                           |  |
| CF | Status of the CompactFlash                             |  |
|    | Note CompactFlash is not supported.                    |  |
|    | Off—CompactFlash is not used                           |  |
|    | Flashing—Application detected CompactFlash at boot up  |  |

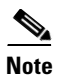

The Cisco NM-AON-K9= network module does not support a Fast Ethernet port.

#### Shutting Down the NME-AON-K9=

Press the reset button on the network module faceplate for less than 2 seconds to perform a graceful shutdown of the network module before removing power from the router or before starting an online insertion and removal (OIR) sequence on the router. The application may take up to 2 minutes to fully shut down.

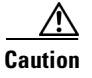

If you press the shutdown button for *more than 4 seconds*, a nongraceful shutdown of the hard disk will occur and may cause file corruption on the network module's hard disk. After a nongraceful shutdown, the HD and SYS LEDs remain lit. Press the shutdown button for *less than 2 seconds* to gracefully reboot the network module.

### **Connecting AON Network Modules**

To connect Cisco AON network modules and enhanced network modules to an external device, use a straight-through two-pair Category 5 unshielded twisted-pair (UTP) cable, and connect the RJ-45 Gigabit Ethernet port on the network module to a switch, hub, repeater, server, or other Gigabit Ethernet network device.

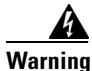

To comply with the Telcordia GR-1089 NEBS standard for electromagnetic compatibility and safety, connect the NME-AON-K9 network module only to intra-building or unexposed wiring or cable. The intrabuilding cable must be shielded and the shield must be grounded at both ends. The intra-building port(s) of the equipment or subassembly must not be metallically connected to interfaces that connect to the OSP or its wiring. These interfaces are designed for use as intra-building interfaces only (Type 2 or Type 4 ports as described in GR-1089-CORE, Issue 4) and require isolation from the exposed OSP cabling. The addition of Primary Protectors is not sufficient protection in order to connect these interfaces metallically to OSP wiring.

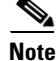

RJ-45 cables are not available from Cisco Systems. These cables are widely available and must be Category 5 cables.

#### **Establishing a Gigabit Ethernet Internal Connection**

Use the Cisco High-Speed Intrachassis Module Interconnect (HIMI) feature to establish a Gigabit Ethernet internal logical connection between two enhanced network modules, or between an onboard small-form-factor pluggable (SFP) Gigabit Ethernet module and an enhanced network module on Cisco 3825 and Cisco 3845 routers.

Connections can be only established as follows:

- Between the Gigabit Ethernet port in an installed onboard SFP module on the Cisco 3825 and Cisco 3845 routers
- Between Gigabit Ethernet interfaces in network module slots 1 and 2 on the Cisco 3825 router
- Between Gigabit Ethernet interfaces in network module slots 2 and 4 on the Cisco 3845 router

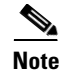

The Cisco NM-AON-K9= network module does not support Gigabit Ethernet connections.

|   | S,  |
|---|-----|
| N | ote |

A module interconnection between the Gigabit Ethernet port on an SFP module and a network module slot or a network module-to-network module cross-connection is permitted at any given time, but both types of connections cannot exist at the same time.

Note

Connections between the onboard Ethernet ports and network module slots are not supported.

For details about configuring HIMI connections, see the *Cisco High-Speed Intrachassis Module Interconnect (HIMI) Configuration Guide* on Cisco.com:

http://www.cisco.com/en/US/docs/ios/12\_4/12\_4\_mainline/srdesfm1.html

## **Online Insertion and Removal of Cisco Network Modules**

Some Cisco access routers allow you to replace network modules without switching off the router or affecting the operation of other interfaces. This feature is called online insertion and removal (OIR). OIR of a module provides uninterrupted operation to network users, maintains routing information, and ensures session preservation.

Caution

Unlike other network modules, enhanced network modules use hard disks. Online removal of disks without proper shutdown can result in file system corruption and might render the disk unusable. The operating system on the network module must be shut down in an orderly fashion before the module is removed or powered down.

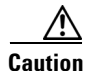

Cisco routers support OIR with similar modules only. If you remove a module, install another module exactly like it in its place. If you remove a 2-slot module (along with any installed WAN or voice interface cards), install another module and card combination exactly like it.

For a description of informational and error messages that may appear on the console during this procedure, see the hardware installation guide for your router.

Γ

To perform online removal of a network module and insertion of a replacement, follow these steps, with the router in privileged EXEC mode:

| Step 1                                                                        | Initiate a network module session using the following command:                                                                                                    |                                                                                                    |
|-------------------------------------------------------------------------------|----------------------------------------------------------------------------------------------------|----------------------------------------------------------------------------------------------------|
| Router# service-module integrated-service-engine <pre>slot/unit</pre> session |                                                                                                    | r# service-module integrated-service-engine <i>slot/unit</i> session                                                                                 |
|                                                                               | Trying                                                                                                    | g 10.10.10.1, 2065 Open                                                                                                    |
|                                                                               | Press                                                                                                    | RETURN to get started!                                                                                                    |
|                                                                               | Route:<br>Route:                                                                                                    | r> <b>enable</b><br>r#                                                                                                    |
| Step 2                                                                        | Save t<br>router                                                                                                    | he running configuration of the network module using the following command from the <b>r # prompt</b> :                                              |
|                                                                               | Route                                                                                                    | r# copy running-config tftp tftp-server-address filename                                                                                             |
| Step 3                                                                        | Exit th                                                                                                    | ne network module session by pressing <b>Control-Shift-6</b> , followed by <b>x</b> .                                                                |
| Step 4                                                                        | On the router, clear the integrated-service-engine console session using the following command:                                                                                                    |                                                                                                    |
|                                                                               | Route                                                                                                    | r# service-module integrated-service-engine <pre>slot/unit</pre> session <pre>clear</pre>                                                            |
| Step 5                                                                        | Perfor                                                                                                    | m a graceful shutdown of the network module disk drive by using the following command:                                                               |
|                                                                               | Route                                                                                                    | r# service-module integrated-service-engine <pre>slot/unit</pre> shutdown                                                                            |
| Step 6                                                                        | <b>tep 6</b> Shut down the network module interface:                                                                                                    |                                                                                                    |
|                                                                               | Route:<br>Route:<br>Route:                                                                                                    | r (config)# <b>interface integrated-service-engine</b> <i>slot/unit</i><br>r (config-if)# <b>shutdown</b><br>r (config-if)# <b>exit</b>              |
| Step 7                                                                        | Unplu                                                                                                    | g all network interface cables from the network module.                                                                                              |
| Step 8                                                                        | Loose                                                                                                    | n the two captive screws holding the network module in the chassis slot.                                                                             |
| Step 9                                                                        | Slide t                                                                                                    | the network module out of the slot.                                                                                                    |
| Step 10                                                                       | Align                                                                                                    | the replacement network module with the guides in the chassis slot, and slide it gently into the slot.                                               |
|                                                                               |                                                                                                    |                                                                                                    |
|                                                                               | Note                                                                                                    | If the router is not fully configured with network modules, make sure that blank panels fill the unoccupied chassis slots to provide proper airflow. |
| Step 11                                                                       | Push the module into place until you feel its edge connector mate securely with the connector on the backplane.                                                                                                   |                                                                                                    |
| Step 12                                                                       | Recon                                                                                                    | nect the network interface cables previously removed in Step 7.                                                                                      |
| Step 13                                                                       | Check that the network module LEDs are on and that the power (PWR) and enable (EN) LEDs on the front panel are also on. This inspection ensures that connections are secure and that the new unit is operational. |                                                                                                    |
| Step 14                                                                       | Initiat                                                                                                    | e a network module session with the following command:                                                                                               |
| Router                                                                        |                                                                                                    | r# service-module integrated-service-engine <i>slot/unit</i> session                                                                                 |
|                                                                               | Trying 10.10.10.1, 2129 Open                                                                                                    |                                                                                                    |
|                                                                               | ISE-ne                                                                                                    | etwork module now available                                                                                                    |
|                                                                               |                                                                                                    |                                                                                                    |

|         | Press RETURN to get started!                                                                                    |  |
|---------|----------------------------------------------------------------------------------------------------|--|
|         | Router> <b>enable</b><br>Router#                                                                                |  |
| Step 15 | Restore the network module running configuration by using the following command from the service module prompt: |  |
|         | Router# copy tftp running-config tftp-server-address filename                                                   |  |
| Step 16 | Exit the network module session by pressing <b>Control-Shift-6</b> , followed by <b>x</b> .                     |  |
| Step 17 | On the router, clear the network module session by using the following command:                                 |  |
|         | Router# service-module integrated-service-engine <pre>slot/unit</pre> session clear                             |  |

#### **Related Documents**

For additional information, see the following documents and resources.

| Related Topic                                                                                         | Document Title                                                                                                    |
|----------------------------------------------------------------------------------------------------|----------------------------------------------------------------------------------------------------|
| Cisco Application-Oriented Networking<br>software installation and administration,<br>and user guides | Cisco Application-Oriented Networking Software<br>http://www.cisco.com/en/US/products/ps6480/tsd_products_support_series_ho<br>me.html                                   |
| Regulatory compliance and safety information                                                          | Cisco Network Modules and Interface Cards Regulatory Compliance and Safety<br>Information<br>http://www.cisco.com/en/US/docs/routers/access/interfaces/rcsi/IOHrcsi.html |
| Cisco IOS software website and reference documentation                                                | Cisco IOS Software<br>http://www.cisco.com/web/psa/products/index.html?c=268438303                                                                                       |

# **Obtaining Documentation, Obtaining Support, and Security Guidelines**

For information on obtaining documentation, obtaining support, providing documentation feedback, security guidelines, and also recommended aliases and general Cisco documents, see the monthly *What's New in Cisco Product Documentation*, which also lists all new and revised Cisco technical documentation, at:

http://www.cisco.com/en/US/docs/general/whatsnew/whatsnew.html

CCDE, CCENT, Cisco Eos, Cisco Lumin, Cisco StadiumVision, the Cisco logo, DCE, and Welcome to the Human Network are trademarks; Changing the Way We Work, Live, Play, and Learn is a service mark; and Access Registrar, Aironet, AsyncOS, Bringing the Meeting To You, Catalyst, CCDA, CCDP, CCIE, CCIP, CCNA, CCNP, CCSP, CCVP, Cisco, the Cisco Certified Internetwork Expert logo, Cisco IOS, Cisco Press, Cisco Systems, Cisco Systems Capital, the Cisco Systems logo, Cisco Unity, Collaboration Without Limitation, EtherFast, EtherSwitch, Event Center, Fast Step, Follow Me Browsing, FormShare, GigaDrive, HomeLink, Internet Quotient, IOS, iPhone, iQ Expertise, the iQ logo, iQ Net Readiness Scorecard, iQuick Study, IronPort, the IronPort logo, LightStream, Linksys, MediaTone, MeetingPlace, MGX, Networkers, Networking Academy, Network Registrar, PCNow, PIX, PowerPanels, ProConnect, ScriptShare, SenderBase, SMARTnet, Spectrum Expert, StackWise, The Fastest Way to Increase Your Internet Quotient, TransPath, WebEx, and the WebEx logo are registered trademarks of Cisco Systems, Inc. and/or its affiliates in the United States and certain other countries.

ſ

All other trademarks mentioned in this document or Website are the property of their respective owners. The use of the word partner does not imply a partnership relationship between Cisco and any other company. (0804R)

Any Internet Protocol (IP) addresses used in this document are not intended to be actual addresses. Any examples, command display output, and figures included in the document are shown for illustrative purposes only. Any use of actual IP addresses in illustrative content is unintentional and coincidental.

© 2008 Cisco Systems, Inc. All rights reserved.

1